## المحاضرة الرابعة – تبويب ادراج Insert في Microsoft Office Word 2019 في Microsoft Office Word 2019

ملاحظة: اعزائي طلبة المرحلة الأولى قسم الإنتاج. اعتبارا من هذه المحاضرة (المحاضرة الرابعة) سوف أقوم باكمال تدريس المادة باستخدام 2019 Word بدلا عن Word 2016 الذي قمت بتدريسه في المحاضرات الثلاثة الأولى. والسبب لاني اريد إيصال كل ما هو جديد ومتطور لطلبتي الأعزاء. من جانب اخر فان الاختلافات بين اصدار 2016 Word وإصدار Word 2019 هي قليلة والكثيرين لايمكنهم ملاحظتها، وبالتالي لن يحصل لديكم أي اختلاف بين المحاضرات السريعي فمالا. تبويب الصفحة الرئيسية في 2016 word لم يحدث عليه أي اضافات عدا تغيير اسم التبويب الى "الشريط الرئيسي" في 2019 2019 مع تعريب المحاضر المحاضرات السابقة والقادمة. فمثلا:

ونظرا لأهمية تبويب ادراج فساقوم بتقسيم التبويب لتقديمه في محاضرتين وهذا هو الجزء الأول من تبويب ادارج.

# تبويب ادراج في Word 2016

|   | ۹ مشارکة              | and and a state of the second second s |                                                                   | قيام به                                     | 🛿 أخبرنی ہما ترید ال      | EndNote X7                                                                                                    | عرض   | مراجعة             | مراسلات              | مراجع                  | إدراج تحسيم تخطيط                                                                               | ة الرئيسية | ملف الصفحة                                      |
|---|-----------------------|----------------------------------------------------------------------------------------------------|-------------------------------------------------------------------|---------------------------------------------|---------------------------|----------------------------------------------------------------------------------------------------|-------|--------------------|----------------------|------------------------|-------------------------------------------------------------------------------------------------|------------|-------------------------------------------------|
|   | π معادلة ۳<br>Ω رمز ۲ | ∑ سطر التوقيع ◄<br>التاريخ والوقت<br>■ كائن ◄                                                                                                    | الأجزاء السريعة • WordArt • 4 مربع مع المحاط الأحرف الاستهلالية • | اً الرأس ▼<br>اً تذييل ▼<br>اً رقم الصفحة ▼ | تشعبی<br>مرجعیة<br>ترافقی | ارتباط المناط المرابط المرابط المرابع المرابع الم | ی ہ ف | الإضافية الخاصة بم | 肖 المتجر 🌔 الوظائف ا | Smart<br>ط<br>، شاشة ۲ | لمال المالي المحط المعلمة المعلمة المعلمة<br>مور مور عبر أشكال المعلمة<br>الإنترنت • من المعلمة | جدول ال    | ظ مفحة غلاف ∙<br>[] صفحة فارغة<br>□_(فاصل صفحات |
| ^ | رموز                  |                                                                                                    | نص                                                                | رأس وتذييل                                  | طات تعليقات               | وسائط ارتبا                                                                                                    |       | ظائف الإضافية      | الو                  |                        | رسومات توضيحية                                                                                  | جداول      | صفحات                                           |

### تبويب ادراج Insert في Microsoft Office Word 2019 في

تبويب ادراج هو التبويب الثالث بعد تبويب ملف وتبويب الصفحة الرئيسية، و هو يضم 10 مجمو عات وكالتالي:

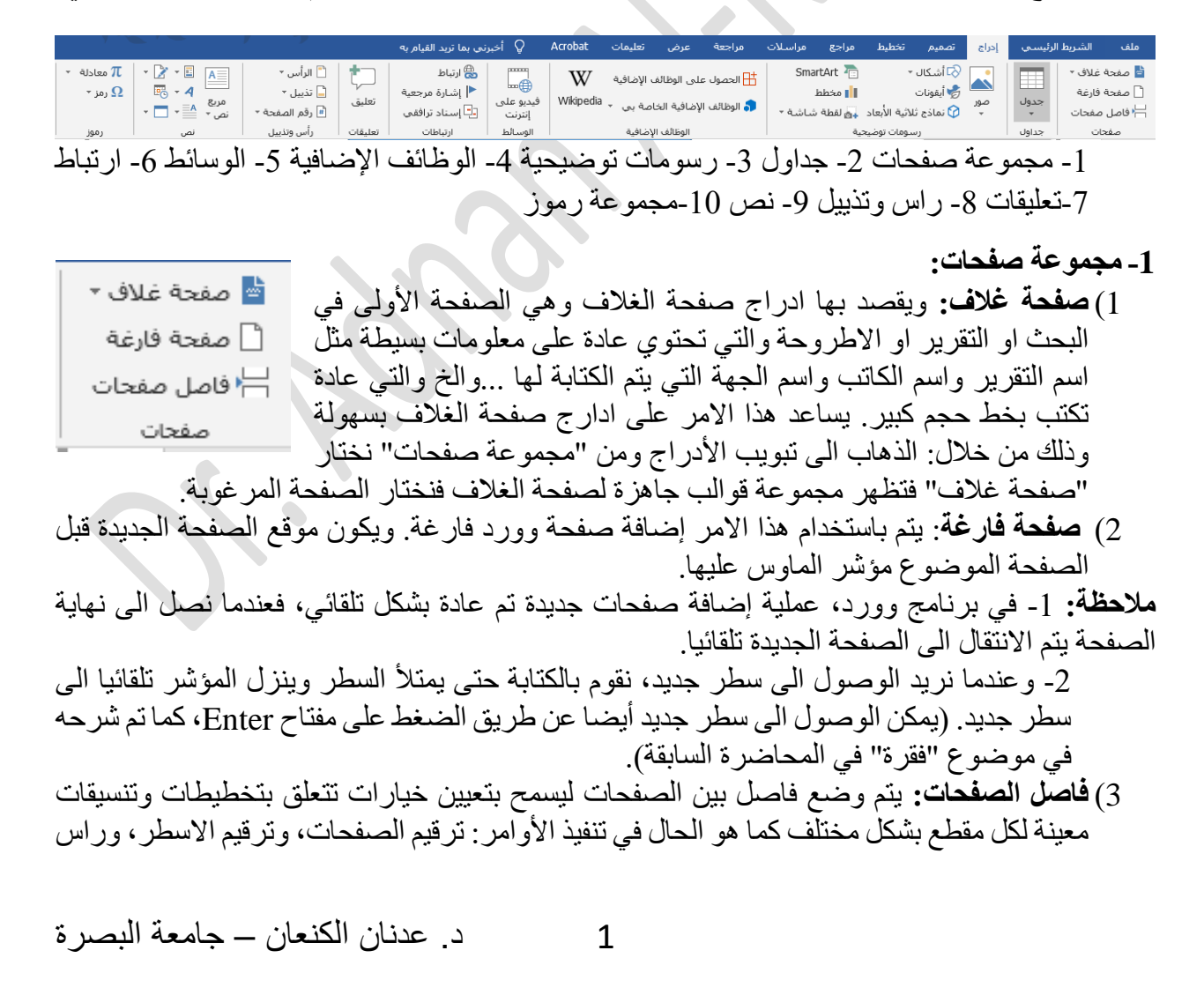

## المحاضرة الرابعة – تبويب ادراج Insert في 2019 Microsoft Office Word في Microsoft Office Word

وتذييل الصفحات، وخيارات الطباعة. حيث يمكن تطبيق هذه الأوامر على المستند ككل او على مقطع معين فقط 🚽 🗟 أشكال -

- 2- مجموعة جداول: يعتبر ادراج الجداول من بين أصعب المهام التي عادة ما يحتاجها \_\_\_\_\_ جدول صور لا بيور . جدول • • ن نماذج ثلاثية الأبع غالبية من المستخدمين في برنامج وورد. ولأدراج جدول نذهب الى تبويب ادراج ومنه نختار رمز "جدول" فتظهر قائمة منسدلة تحتوي على عدة خيارات لادراج الجداول في وورد 2019 وكالتالي:
  - أ. تحديد جدول تلقائى: في الجزء العلوى من القائمة المنسدلة تظهر مجموعة مربعات تمثل عدد الصوف وعدد الاعمدة التي نرغب بها، حيث نقوم بتحريك الماوس على المربعات فيتغير لونها الى اللون البرتقالي ونختار حجم الجدول المطلوب، كما في الصورة المجاورة حيث عند النقر بالماوس سيظهر جدول تلقائي بحجم 3 أعمدة و 5 صفوف.
  - ب. ادراج جدول: عند اختيار الامر "ادراج جدول" من القائمة المنسدلة سيظهر مربع حوار بعنوان "حجم جدول" ويمكن عن طريق هذا المربع تحديد عدد الاعمدة وعدد الصفوف المرغوبة بشكل رقم مع خيارات أخرى.
  - ت. رسم جدول: هذا الخيار سيتيح لك رسم الجدول بحرية كبيرة. فعد اختيار الامر "رسم جدول" يتحول مؤشر الماوس الى شكل قلم ويمكن من خلاله رسم الجول بالصغط المستمر على الزر الايسر للماوس. في البداية يتم رسم الإطار الخارجي للجدول، ثم يمكنك تقطيع الجدول بحرية الى أعمدة وصفوف بالضغط بالماوس والسحب، وعند افلات الماوس يظهر الخط الذي رسمته.
- 📃 تذكر أبعاد الجداول الجدي موافق إلغاء الأمر ث. جداول بيانات اكسل: يمكن فتح ورقة عمل لبرنامج اكسل ضمن صفحات وورد. وبرنامج Microsoft Office Excel هو احد مجموعة او فس، و هو متخصص بمعالجة الجداول الإحصائية، حيث يمكن فتح صفحة اكسل واجراء كافة العمليات الإحصائية على البيانات داخل وورد. كما يمكن اجراء العمليات الإحصائية في ملف اكسل ثم القيام بنسخها ولصقها بشكل جداول او مخططات بيانية بصيغة اكسل داخل صفحة الوورد للاستمرار بمعالجها احصائيا.
- ج. الجداول السريعة: وهي مجموعة قوالب جاهزة موجودة داخل وورد لتسهيل الحصول على الجدول المرغوب.
- ح. تحويل النص الى جدول: يمكن تحويل النص الى جدول بشرط توفر علامة أو فاصل بين كل عمودين بأستخدام الزر Tap في لوحة المفاتيح.
- نقل الجدول من مكان لاخر: عند ادراج جدول في برنامج وورد (باي واحدة من الطرق أعلاه) تظهر أداة تحريك الجدول في الزاوية العليا اليمني ( 표) والتي تُمكن المستخدم من نقل الجدول ككل من مكان لأخر.
- التحكم بحجم الجدول ككل: وتظهر أداة التحكم بحجم الجدول في الزاوية السفلي اليسري للجدول ( ) وعن طريقها يمكن التحكم بتصغير او تكبير حجم الجدول ككل مع الحفاظ على توزيع متساوي للصفوف والاعمدة.

2

|   | الايميل      | اسم الطالب في التلكر ام | اسم الطالب في الكلاسر وم |
|---|--------------|-------------------------|--------------------------|
|   |              |                         | ]                        |
|   |              |                         |                          |
|   |              |                         |                          |
| - | $\mathbf{r}$ |                         |                          |
|   | J            |                         |                          |

د. عدنان الكنعان – جامعة البصرة

|   |      | دول          | إدراج ج        |       |
|---|------|--------------|----------------|-------|
|   |      | لدول         | ړسم ج          | Ń     |
|   | ددول | لنص إلى ج    | تحويل ا        | ì     |
|   | E    | يايَات Excel | جدول ب         | ×     |
| • |      | السريعة      | الجداول        |       |
|   |      |              |                |       |
| × | ş    |              | جدول           | إدراج |
|   |      |              | لجدول          | حجم ا |
| + | 5    |              | الأعمدة:       | عدد   |
| ÷ | 2    |              | الصفوف:        | عدد   |
|   |      | للقائي       | ، الاحتواء الت | أسلوب |

🖲 عرض نِابت للعمود: 🗧

🔘 احتواء تلقائي ضمن النافذة

ಿ أيقونات

# المحاضرة الرابعة – تبويب ادراج Insert في Microsoft Office Word 2019

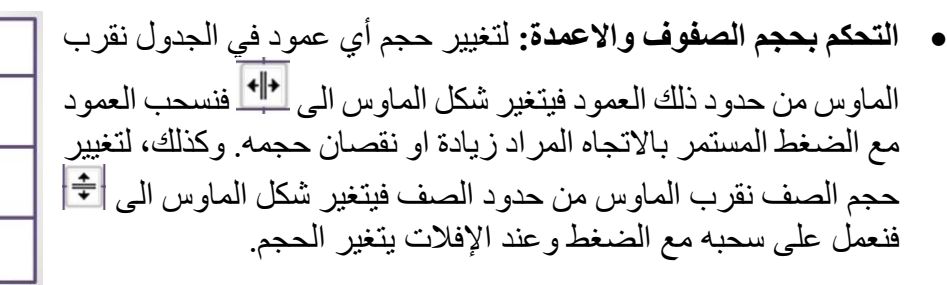

و عند النقر داخل الجدول او تحديده يظهر **تبويب أدوات الجداول** Table Tools في نهاية التبويبات الاعتيادية والذي يتكون من تبويبين هما تبويب تصميم وتبويب تخطيط: 1. تبويب أدوات الجداول → **تبويب تصميم Design**: كما هو واضح بالصورة يحتوى التبويب

على 3 مجاميع و هي كالتالي: (AA) Adnan Al-Kanaan لمحاضرة 4- تيوس إدراج - Word - c 🖯 🖯 0.50 نقطة اساط لحدود + 🔽 لون القلم \* يق الخاص 🗌 الأعمدة ذات التنسيق الخاص

 مجموعة "خيارات أنماط الجداول" والتي عن طريقها يتم تحديد المواصفات المطلوبة للجدول (مثل صف الرؤوس والعمود الأول) وبالتالي تساعدك بالحصول على النمط المناسب للجدول.

ب. مجموعة "أنماط الجداول": وهي توفر مجموعة من الأنماط والقوالب الجاهزة لتسهيل انشاء الجداول. حيث يتم اظهار مجموعة من الأنماط وعند النقر على المثلث الصغير تظهر مجموعة كبيرة من الأنماط الأخرى والتي يمكن الاختيار من بينها. كما يمكن اجراء التعديلات على هذه الأنماط او إضافة أنماط جديدة وحذف الأنماط غير المرغوبة.

> خط أفقى ألا رسم جدول عرف خطوط ال حدود وتظليل.

تغيير لون التظليل لخلايا الجدول: وبعد ادراج الجدول يمكن تغيير لون التظليل لأي خلية داخل الجدول عن طريق تحديد الخلايا المراد تغيير لونها فيظهر تبويب "أدوات جدول" نختار منه "تبويب تصميم" ثم من مجموعة "أنماط الجداول" ننقر على "التظليل" فتظهر مجموعة الوان نختار منها اللون المطلوب.

| الايميل | اسم الطالب في<br>التلكر ام | اسم الطالب في<br>الكلاسروم |
|---------|----------------------------|----------------------------|
|         |                            |                            |
|         |                            |                            |
|         |                            |                            |
|         |                            |                            |

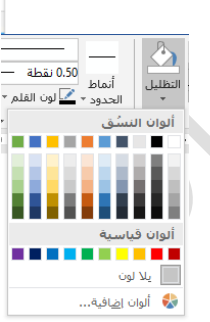

**+∥**+

+

ت. مجموعة "حدود": وهذه المجموعة تعتني بحدود الجدول الخارجية وحدود الخلاطان التي داخل الجدول. ويقصد بالحدود: الخطوط التي تميز الجدول، أي اظهار الخط الفاصل بين الخلايا او اخفاءه، وكذلك خط إطار الجدول. وهناك العديد من خيارات هذه الحدود، مثل اظهار الحد السفلي فقط، اظهار الحد العلوي فقط، واكثر الخيارات المستخدمة في خيارات الجداول هو: اظهار كافة الحدود.

المحاضرة الرابعة – تبويب ادراج Insert في Microsoft Office Word 2019

- 2. تبويب أدوات الجداول → تبويب تخطيط Layout: هذا التبويب يحتوي 7 مجاميع تحوي بدور ها العديد من الأوامر التي تساعد في تنظيم العمل داخل الجدول.
- أ. مجموعة جدول: ويمكن عن طريقها تحديد أي جزء من الجدول (تحديد صف، عمود، خلية او تحديد الجدول ككل)، وعرض خطوط الشبكة الوهمية للحدود التي تم اخفائها، وإظهار مربع حوار خصائص الجداول الذي يحوي الكثير من خيارات التحكم بالجدول.

| 🗙 🗇 — 🖬 📣 Adnan Al-K                                                   | Kanaan                                  | أدوات الجدول                      | Word -                                    | المحاضرة4- تبويب ادراج -                                   | 🗢 🖆 🗋 🗸 - 🖓 🖨                         |
|------------------------------------------------------------------------|-----------------------------------------|-----------------------------------|-------------------------------------------|------------------------------------------------------------|---------------------------------------|
| ۹٫ مشارکة                                                              | ♀ أخبرنی ہما ترید القیام به             | Acrobat تصميم تخطيط               | يعة عرض تعليمات                           | تخطيط مراجع مراسلات مراج                                   | ملف الشريط الرئيسي إدراج تصميم        |
| الکرار مغوف الرؤوس<br>کال کال مغوف الرؤوس<br>فرز<br>الخلایا<br>الخلایا | ▲ 문 문 문 문 문 문 문 문 문 문 문 문 문 문 문 문 문 문 문 | احتواء العرض: 5.5 سم<br>العقائي - | دمج تقسيم تقسيم<br>الخلايا الخلايا جدول ز | حذف إدراج إدراج إدراج إدراج<br>• لأعلى لأسفل لليسار لليمين | تحديد عرض خطوط خصائص<br>• الشبكة جدول |
| بیانات 🔨                                                               | دا محاذاة                               | حجم الخلية                        | دمج                                       | صفوف وأعمدة دآ                                             | جدول رسم                              |
|                                                                        | ٤                                       |                                   | • £                                       |                                                            |                                       |

- ب. مجموعة رسم: ويمكن عن طريقها رسم أجزاء الجدول يدويا او حذف أي حد (خط) غير مرغوب باستخدام الممحاة. لاحظ بان الامر إخفاء يعني عدم اظهار الحدود مع بقائها موجودة، اما الامر حذف (باستخدام الممحاة او بدمج الخلايا) فيعني حذف الحدود كليا.
- ت. مجموعة صفوف واعمدة: هناك 4 خيارات للحذف داخل الجداول و هي تظهر في هذه المجموعة عند النقر على الامر حذف: حذف خلايا، حذف صفوف، حذف أعمدة وحذف جدول.

اما خيارات الادراج ضمن الجدول فهي: ادراج صفوف الى الأعلى (اعلى من الصف المحدد)، ادراج صفوف الى الأسفل، ادراج أعمدة الى اليمين وادراج أعمدة الى اليسار.

- ث. مجموعة دمج: وهذه المجموعة تحوي الأوامر الخاصة بدمج خليتين او اكثر في خلية واحدة (حذف الحدود الفاصلة بينها)، إعادة توزيع (تقسيم) الصفوف والاعمدة لتصبح متساوية بالحجم.
- ج. حجم الخلية: يمكن اختيار حجم الخلايا عن طريق اختيار ارتفاع كل صف و عرض كل عمود في الجدول بشكل رقمي.
- ح. مجموعة محاذاة: تحديد مكان النص بالنسبة لحدود الخلية (محاذاة لليمين ولليسار ومحاذاة للاعلى والاسفل)، مع إمكانية تغيير اتجاه النص داخل الخلايا ليكون بأربعة اتجاهات.
- خ. مجموعة بيانات: ويمكن عن طريق هذه المجموعة اجراء فرز تصاعدي او تنازلي للبيانات سواءا كانت ارقاما او كلمات (فرز وفق الحروف الابجدية).

خيارات الجداول

حدود وتظليل الجداول

خصائص الجداول

| خصائص الجدول                                                                                                    | حدود وتظليل ؟ ×                                                                                                    | خيارات الجدول ؟ ×                                                                                                    |
|----------------------------------------------------------------------------------------------------|----------------------------------------------------------------------------------------------------|----------------------------------------------------------------------------------------------------|
| جدول عيف عمون خلية نيم بديل<br>الحجم<br>الحجم<br>عدادة<br>معادة<br>التهاى العامل: العلمان : السيمتر الا<br>معادة الماس: التقاى الماس التقاى الماس<br>التهاى المال السار التقاى الماسط يعين<br>التهاى المال السار التقاى الماسط يعين<br>التهاى المال السار التقاى الماسط التهاى الماليان<br>التهاى المال السار التهاى الماليان<br>التهاى المال السار التهاى الماليان<br>التهاى المال السار التهاى الماليان<br>معادة الماليان<br>التهاى الماليان السار التهاى الماليان<br>معادة الماليان<br>التهاى الماليان السار الماليان<br>معادة الماليان الماليان<br>معادة الماليان السار الماليان<br>معادة الماليان الماليان الماليان الماليان الماليان الماليان الماليان<br>معادة الماليان الماليان المالياليان المالياليان الماليان المالياليان | حواد       حدالهفته       نظایل         الاعداد:       الاعداد:         الاعداد:       الحداث         الاعداد:       الحداث         الاعداد:       الحداث         الاعداد:       الحداث         الاعداد:       الحداث         الاعداد:       الحداث         الاعداد:       الحداث         الاعداد:       الحداث         الاعداد:       الحداث         الحداث       الحداث         الحداث       الحداث         الحداث       الحداث         الحداث       الحداث         الحداث       الحداث         الحداث       الحداث         الحداث       الحداث         الحداث       الحداث         الحداث       الحداث         الحداث       الحداث | المواهين الأفراضية للخلايا<br>المواهين الأفراضية للخلايا<br>الساعد الأفراضي للخلايا<br>الساعد الأفراضي للخلايا<br>الساعد الأفراضي للخلايا<br>حيايات<br>حيايات<br>موافقي إلغاء الأمر |
| موافق إلغاء الأمر                                                                                                    |                                                                                                    |                                                                                                    |

4

د. عدنان الكنعان – جامعة البصرة